→ Hoe stel ik een e-mail handtekening in via Webmail? (OWA)

| Stap | Beschrijving                                                                                                    |
|------|----------------------------------------------------------------------------------------------------|
| 1    | Stuur vanuit uw Outlook client een mail naar jezelf met de nieuwe handtekening                                                                         |
| 2    | Surf naar https://outlook.office.com/                                                                                                    |
| 3    | Meld je aan                                                                                                    |
| 4    | Open de mail met de nieuwe handtekening en kopieer de handtekening door middel van de toetencombinatie CTRL+C                                          |
|      | Aan:<br>Jan Fictief<br>Administratief medewerker<br>Communicatie<br>T +32 14 99 99 99<br>M +32 499 99 99<br>Jan fictief@turnhout be<br>www.turnhout.be |
| 5    | Klik bovenaan op het tandwiel                                                                                                    |
|      | ·                                                                                                    |
|      | III Outlook 🔎 Zoeken 🚽 🕤 🦉 🖬 🛱 🖒 🙆 ? 😴 🤤                                                                                                    |

| 6  | Klik op Alle Outlook-instellingen weergeven                                                                                                    |
|----|----------------------------------------------------------------------------------------------------|
|    |                                                                                                    |
|    | Instellingen ×                                                                                                    |
|    | 🔎 Outlook-instellingen zoeken                                                                                                    |
|    | Thema                                                                                                    |
|    |                                                                                                    |
|    |                                                                                                    |
|    | Alles weergeven                                                                                                    |
|    | Donkere modus ①                                                                                                    |
|    | Postvak IN met prioriteit                                                                                                    |
|    | Bureaubladmeldingen ①                                                                                                    |
|    | Dichtheid weergeven                                                                                                    |
|    |                                                                                                    |
|    | Gespreksweergave                                                                                                    |
|    | Nieuwste bericht bovenaan                                                                                                    |
|    | Nieuwste berichten onderaan                                                                                                    |
|    | ○ Uit                                                                                                    |
|    | Leesvenster                                                                                                    |
|    | ( •) Rechts weergeven Alle Outlook-instellingen weergeven                                                                                                    |
|    |                                                                                                    |
| 7  | Klik op E-mail   Opstellen en beantwoorden                                                                                                    |
|    | Instellingen Indeling Opstellen en beantwoorden ×                                                                                                    |
|    | P Instellingen zoeken         Opstellen en<br>beantwoorden         E-mailhandtekening                                                                                                    |
|    | Image: Constraint of puper     Page of the second second sec |
|    | Image: Agenda     Opruimen       Image: Agenda     Opruimen       Image: Agenda     Opruimen       Image: Agenda     Opruimen       Image: Agenda     Opruimen       Image: Agenda     Opruimen       Image: Agenda     Opruimen       Image: Agenda     Opruimen       Image: Agenda     Opruimen       Image: Agenda     Opruimen       Image: Agenda     Opruimen       Image: Agenda     Opruimen       Image: Agenda     Opruimen                                                                                                    |
|    | gR     Personen     Ongewenste e-mail     Oude handtekening       Snelle instellionen     Acties aanpassen                                                                                                    |
|    | weergeven E-mail synchroniseren                                                                                                    |
|    | Verwerking van berichten                                                                                                    |
|    | Doorsturen<br>Automatische                                                                                                    |
|    | antwoorden Mijn handtekening automatisch toevoegen aan nieuwe berichten die ik opstel Bewaarbeleid Mijn handtekening automatisch toevoegen aan berichten die ik doorstuur of beantwoord                                                                                                    |
|    | силиле                                                                                                    |
| 8  | Ga in het tekstvak staan                                                                                                    |
| 9  | Verwijder de oude handtekening                                                                                                    |
| 10 | Druk de toetsencombinatie Ctrl+V in                                                                                                    |

| Instellingen                                                                                                    | Indeling                                                                                                    | Opstellen en beantwoorden                                                                                                    |
|----------------------------------------------------------------------------------------------------|----------------------------------------------------------------------------------------------------|----------------------------------------------------------------------------------------------------|
| 🔎 Instellingen zoeken                                                                                                    | Opstellen en<br>beantwoorden                                                                                                    | E-mailhandtekening                                                                                                    |
| Algemeen                                                                                                    | Bijlagen                                                                                                    | Handtekening maken die automatisch wordt toegevoegd aan uw e-mailberichten.                                                                                                    |
| 🖾 E-mail                                                                                                    | Regels                                                                                                    | S I A A B I U I A E E +€ +€ " E E E © ∞ …                                                                                                    |
| Agenda .                                                                                                    | Opruimen                                                                                                    | Jan Fictief                                                                                                    |
| g <sup>R</sup> Personen<br>Snelle instellingen                                                                                                    | Acties aanpassen                                                                                                    | Administratief medewerker<br>Communicatie                                                                                                    |
| weergeven                                                                                                    | E-mail synchroniseren                                                                                                    |                                                                                                    |
|                                                                                                    | Verwerking van berichten                                                                                                    | T +32 14 99 99 99                                                                                                    |
|                                                                                                    | Doorsturen                                                                                                    | M -32 49 99 99 99<br>jan ficter@lumhout.be<br>www.turbhout.be                                                                                                    |
|                                                                                                    | Automatische<br>antwoorden                                                                                                    | winnaminoada                                                                                                    |
|                                                                                                    | Bewaarbeleid                                                                                                    | <ul> <li>Mijn handtekening automatisch toevoegen aan hieuwe berichten die ik opster</li> <li>Mijn handtekening automatisch toevoegen aan berichten die ik doorstuur of beantwoord</li> </ul>                                                                                                    |
|                                                                                                    | S/MIME                                                                                                    |                                                                                                    |
|                                                                                                    | Groepen                                                                                                    | Berichtindeling                                                                                                    |
|                                                                                                    |                                                                                                    | Kies of de regels Van en BCC, moeten worden weergegeven bij het opstellen van een bericht.                                                                                                    |
|                                                                                                    |                                                                                                    | Van-adres altijd weergeven                                                                                                    |
|                                                                                                    |                                                                                                    | Berichten opstellen in HTML 🗸 opmaak                                                                                                    |
|                                                                                                    |                                                                                                    |                                                                                                    |
|                                                                                                    |                                                                                                    |                                                                                                    |
|                                                                                                    |                                                                                                    | Berichten die u schrijft, zien er standaard zo uit.                                                                                                    |
| Klik op Opsl                                                                                                    |                                                                                                    | Benchten ole u schrijt, zen er standaard zo uit.<br>U kunt de opmaak van uw berichten ook wijzigen in het nieuwe berichtvenster.                                                                                                    |
| Klik op Opsl<br>Denemen opstenen<br>Arial<br>Berichten die u so<br>U kunt de opmaak                                                                                                    | hrijft, zien er standaard zo i                                                                                                    | Behomen die u schnigt, zieh er standaard zo uit.         U kunt de opmaak van uw berichten ook wijzigen in het nieuwe berichtvenster.         Iopt       B I U A         uit.         igen in het nieuwe berichtvenster.                                                                                                    |
| Klik op Opsl<br>oenenten opstenen f<br>Arial<br>Berichten die u so<br>U kunt de opmaal<br>Daarna kan<br>Instellingen                                                                                                    | aan                                                                                                    | behomen die u schrijft, zieh er standaard zo uit.<br>U kunt de opmaak van uw berichten ook wijzigen in het nieuwe berichtvenster.<br>10pt B I U A<br>uit.<br>igen in het nieuwe berichtvenster.<br>Opslaan Negeren<br>Pn Sluiten<br>:tellen en beantwoorden                                                                                                    |
| Klik op Opsl<br>Denenten opstenen n<br>Arial<br>Berichten die u so<br>U kunt de opmaal<br>Daarna kan<br>Instellingen<br>P tratelingen zoeken<br>Argenen                                                                                                    | aan  ti tunte opinaan  ti tunte opinaan  ti tunte opinaan  hrijft, zien er standaard zo o  k van uw berichten ook wijz  je de instellinge  Indeling Opstellen en Bilagen                                                                                                    | behomen die u schnigt, zein er standaard zo uit. U kunt de opmaak van uw berichten ook wijzigen in het nieuwe berichtvenster.  10pt                                                                                                    |
| Klik op Opsl<br>Uenenen opstenen n<br>Arial<br>Berichten die u so<br>U kunt de opmaal<br>Daarna kan<br>Instellingen<br>Migemeen<br>Email                                                                                                    | aan aan an aan an aan aan aan aan aan a                                                                                                    | behomen die uischnigt, zein er standaard zo uit.<br>U kunt de opmaak van uw berichten ook wijzigen in het nieuwe berichtvenster.<br>10pt B I U A<br>uit.<br>igen in het nieuwe berichtvenster.<br>Opslaan Negeren<br>stellen en beantwoorden<br>stellen en beantwoorden                                                                                                    |
| Klik op Opsl<br>Uenenten opstenen f<br>Arial<br>Berichten die u so<br>U kunt de opmaal<br>Daarna kan<br>Instellingen<br>Minstellingen<br>Minstellingen<br>E.mail<br>Agemea                                                                                            | aan  II UIIII Oprillaan  II UIIIII Oprillaan  II UIIIIIIIIIIIIIIIIIIIIIIIIIIIIIIIII                                                                                                    | behotten de u schrijt, zeh er standaard zo uit.<br>U kunt de opmaak van uw berichten ook wijzigen in het nieuwe berichtvenster.<br>10pt B I U A<br>uit.<br>igen in het nieuwe berichtvenster.<br>Opslaan Negeren<br>stellen en beantwoorden<br>stellen en beantwoorden                                                                                                    |
| Klik op Opsi<br>oenenten opstenen f<br>Arial<br>Berichten die u sc<br>U kunt de opmaal<br>Daarna kan<br>Instellingen<br>Instellingen<br>Instellingen<br>Instellingen<br>Instellingen<br>Instellingen<br>Final<br>Agenda<br>Agenda<br>Agenon<br>Stationen<br>Stationen | aan  II IIII opnisaak III IIIIIIIIIIIIIIIIIIIIIIIIIIIIIIII                                                                                                    | behotnen die us ennigt, zein er standaard zo uit.   U kunt de opmaak van uw berichten ook wijzigen in het nieuwe berichtvenster.     10pt   B   I   I   In bet nieuwe berichtvenster.     Opslaan   Negeren   In Sluiten   stellen en beantwoorden   Itelening maken die automatisch wordt toegevoegd aan uw e-mailberichten.     Image: Interest and the standaard could be an uw e-mailberichten.                                                                                                    |
| Klik op Opsi<br>oenenten opstenen<br>Arial<br>Berichten die u so<br>U kunt de opmaal<br>Daarna kan<br>Instellingen<br>Magemen<br>Email<br>Agenda<br>Agenda<br>Agenda<br>Agenda<br>Agenda<br>Agenda<br>Agenda<br>Agenda<br>Agenda<br>Agenda                            | aan  II UIIII UUIIIIIIIIIIIIIIIIIIIIIIIIII                                                                                                    | behotnen de u schingt, zen er standaard zo uit.   U kunt de opmaak van uw berichten ook wijzigen in het nieuwe berichtvenster.     10pt   B   I   U   A        uit.   igen in het nieuwe berichtvenster.     Opslaan           P   Stellen en beantwoorden     ailhandtekening   tetening maken die automatisch wordt toegevoegd aan uw e-mailberichten.     Im Fictor   A   A   Fictor   A   Communicatier medewatter                                                                                                    |
| Klik op Opsi<br>Denenten opstenen f<br>Arial<br>Berichten die u so<br>U kunt de opmaal<br>Daarna kan<br>Instellingen<br>Magemeen<br>E-mail<br>Agenda<br>se Personn<br>Snelle instellingen<br>weergeven                                                                | aan  It I Upritaan  It I Upritaan  I | behotnen die us ennigt, zein er standaard zo uit.   U kunt de opmaak van uw berichten ook wijzigen in het nieuwe berichtvenster.     10pt   B   I   I   Interventigen in het nieuwe berichtvenster.     Opslaan   Negeren   Popslaan     Negeren     Itellen en beantwoorden     aihandtekening   teteling maken die automatisch wordt toegevoegd aan uw e-mailberichten.     Image: Stellen en beantwoorden     Image: Stellen en beantwoorden     Image: S |
| Klik op Opsi<br>Uenenten opstenen f<br>Arial<br>Berichten die u so<br>U kunt de opmaal<br>Daarna kan<br>Daarna kan<br>Instellingen<br>Magemeen<br>E-mail<br>Agemeen<br>E-mail<br>Agemeen<br>E-mail<br>Agemeen<br>E-mail<br>Agemeen<br>E-mail                          | aan  It I Uprilaan  It I Uprilaan  I | behotnen die us schnigt, zein er standaard zo uit.   U kunt de opmaak van uw berichten ook wijzigen in het nieuwe berichtvenster.     10pt   B   I   U   uit.   igen in het nieuwe berichtvenster.     Opslaan   Negeren      Itellen en beantwoorden   aihandtekening   teellen en beantwoorden     aihandtekening   teelen maken die automatisch wordt toegevoegd aan uw e-mailberichten.     aim A & B I U & A = = = ** ** = = = ** ** = = = ** ** = = = ** **                                                                                                    |

| An       BCC         CC       Onderwerp toevoegen         JAF Ficief<br>Administratief medewerker<br>Communicatie       Am A A B I U A A E E = = = = > > E E E ©  R A A, += E M R R P C © E E         I + 22 1499 99 99<br>M + 22 499 99 99 99<br>M + 22 499 99 99 99<br>M + 22 499 99 99 99<br>M + 22 499 99 99 99<br>M + 22 499 99 99 99<br>M + 22 499 99 99 99<br>M + 22 499 99 99 90<br>M + 22 499 99 99 90<br>M + 22 499 99 99 90<br>M + 22 499 99 90 90<br>M + 22 499 99 90 90<br>M + 22 499 99 90 90<br>M + 22 499 90 90 90<br>M + 22 499 90 90 90<br>M + 22 499 90 90 90<br>M + 22 499 90 90 90<br>M + 22 499 90 90 90<br>M + 22 499 90 90 90<br>M + 22 499 90 90 90<br>M + 22 499 90 90 90<br>M + 22 499 90 90 90<br>M + 22 490 90 90 90<br>M + 22 490 90 90<br>M + 22 490 90 90<br>M + 22 490 90 90<br>M                                                                                              | ▷ Verzenden )) Bijvoegen ∨ ()) Versleutelen )) Verwijderen ····                                                                                                    |
|----------------------------------------------------------------------------------------------------|----------------------------------------------------------------------------------------------------|
| CC         Onderwerp toevoegen         Jan Fictief<br>Administratel medewerker<br>Communicatie         I UNHOUL<br>1 + 32 14 99 99 99<br>M + 32 499 99 99<br>M + 32 499 99 99 99<br>M + 32 499 99 99<br>M + 32 499 99 90<br>M + 32 499 99 90<br>M + 32 499 90 90<br>M + 32 499 90 90<br>M + 32 499 90<br>M + 32 499 90<br>M + 32 499 90 90<br>M + 32 499 90 90<br>M + 32 499 90<br>M + 32 499 90<br>M + 32 49 499 90<br>M + 32 499 490 M + 32 490 M + 32 490 M + 32 490 M + 3          | Aan BCC                                                                                                    |
| Onderwerp toevoegen         Jan Fictief<br>Administratel medewerker<br>COMINICALE         T-121 199 09 09<br>M-22 409 99 99<br>Jandiete(Rjumbout be<br>www.umbout be         Image: A comparison of the field of the field of                                                                                                    | сс                                                                                                    |
| Jan Fictief<br>Administratef medewerker<br>COMMINGULE         1-32 149 99 99<br>Mar Act 49 99 99 99<br>Mar Act 49 99 99 99<br>Mar Act 49 99 99 99<br>Mar Act 49 99 99 90<br>Mar Act 49 90 99 90<br>Mar Act 49 90 99 90<br>Mar Act 49 90 99 90<br>Mar Act 49 90 90 90<br>Mar Act 49 90 90 90<br>Mar Act 40 90 90 90<br>Mar Act 40 90 90 | Onderwerp toevoegen                                                                                                    |
|                                                                                                    | Jan Fictief<br>Administratief medewerker<br>Communicatie<br>TURNHOUL<br>1 + 32 + 14 99 99 09<br>M - 32 + 499 99 99 99<br>Ian fieldeflaturnhout be<br>www.turnhout.be                                                                                                    |
| Verzenden   🗸 Verwijderen 🔋 🗸 🚱 🄌 …                                                                                                    | ≪ ^A A° B I U ∠ A ≡ ⊨ +≡ *≡ " ≣ ≣ ≣ @ @ x³ x₂ *** № № ¶ ¶4 "> < ½ ⊞                                                                                                    |
|                                                                                                    | Verzenden   🗸 Verwijderen 🔋 🗸 her kan bereiten kan bereiten kan ber |
|                                                                                                    |                                                                                                    |